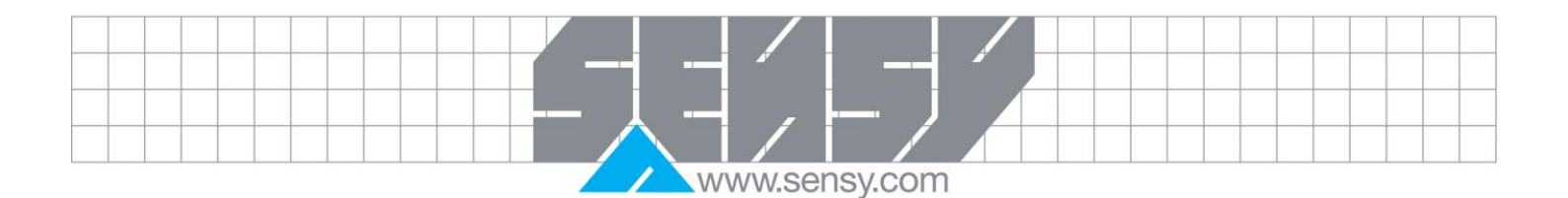

# **INDI 00 / INDI 5250** WEIGHING AND FORCE INDICATOR

Reference manual

# CE

| INTRODUCTION     I.1. Options     I.2. Extent of supply     I.2.1. The standard supply includes                   | 3<br>3<br>3<br>3 |
|----------------------------------------------------------------------------------------------------|------------------|
| 1.2.2. Prior to unpacking the equipment, examine the carton for exterior shipping damage and if any notify the ca | rrier<br>3       |
| 2. INSTALLATION                                                                                                   |                  |
| 2.1. Mounting                                                                                                    | 4                |
| 2.2. Wiring                                                                                                    | 4                |
| 2.3. Power                                                                                                    | 4                |
| 2.4. Load cells                                                                                                   | 4                |
| 3. SPECIFICATIONS                                                                                                 | 5                |
| 3.1. Environmental and Electrical Considerations                                                                  | 5                |
| 3.1.1. Ambient temperature                                                                                        | 5                |
| 3.1.2. Humidity                                                                                                   | 5                |
| 3.1.3. AIr                                                                                                    | 5                |
| 3.1.4. VIDIATION                                                                                                  | Э<br>5           |
| 3.1.6. Electromagnetic fields                                                                                     | 5<br>5           |
| 3.1.7. Incoming and outgoing signals                                                                              | 5                |
| 3.1.8 Notes                                                                                                    | 5                |
| 3.2. Technical Specifications                                                                                     | 5                |
| 3.2.1. CPU characteristics                                                                                        | 5                |
| 3.2.2. Self diagnostics                                                                                           | 5                |
| 3.2.3. Communication                                                                                              | 5                |
| 3.2.4. Display                                                                                                    | 5                |
| 3.2.5. Keyboard                                                                                                   | 6                |
| 3.2.6. Approvals                                                                                                  | 6                |
| 3.2.7. Emc compatibility                                                                                          | 6                |
| 3.2.8. Accuracy class                                                                                             | b                |
| 3.2.9. Resolution                                                                                                 | 00<br>G          |
| 3.2.10. Midx tale ellect                                                                                          | 0<br>6           |
| 3.2.11. Auto 2010 litatis                                                                                         | 0                |
| 3.2.13. Weight steps                                                                                              | 6                |
|                                                                                                    |                  |

| 3.2.14. Digital filter                                             |                     |         |
|--------------------------------------------------------------------|---------------------|---------|
| 3.2.15. Digital calibration                                        |                     |         |
| 3.2.16. Enclosure                                                  |                     |         |
| 3.2.17. Analog input                                               |                     |         |
| 3.2.18. Analogue output                                            |                     |         |
| 4 FRONT PANEL SURVEY                                               |                     |         |
| 4.1 Weight display                                                 |                     |         |
| 4.1. Weight display                                                |                     |         |
| 4.2. Net indicator                                                 |                     |         |
| 4.3. Tare indicator                                                |                     |         |
| 4.4. Motion detection                                              |                     |         |
| <ol><li>4.5. Centre of zero indicator (leftmost digit) .</li></ol> |                     |         |
| 4.6. Setpoint 1 status indicator                                   |                     |         |
| 4.7. Setpoint 2 status indicator                                   |                     |         |
| 4.8. Zero / clear error key                                        |                     |         |
| 4 9 Tare key                                                       |                     |         |
| 4 10 Tare recall key                                               |                     |         |
| 4.11 Drint accumulate                                              |                     | •••••   |
|                                                                    |                     |         |
| 4.12. Total key                                                    |                     | •••••   |
| 4.13. Function key                                                 |                     |         |
| 5. FUNCTION MENU                                                   |                     |         |
| 5.1. Numeric scroll entry                                          |                     |         |
| 6. POWER-UP & RUNNING                                              |                     | 1       |
| 6.1. Program Number                                                |                     | 1       |
| 6.2. Program Date                                                  |                     |         |
| 6.3 Display segment test                                           |                     | 1       |
| 6.4. The display shows the weight on the pl                        | latform then 7ERO   | 1       |
| 6.5. Dower up the printer if one is connected                      | d to the INDI 5250  | 1       |
|                                                                    |                     | ا ا     |
| 7. SET UP AND CALIBRATION                                          |                     | 1       |
| 7.1. Single digit edit                                             |                     | 1       |
| 7.2. Multi digit edit                                              |                     | 1       |
| 7.3. Calibration Lock (Cal Lock)                                   |                     | 1       |
| 7.3.1. DIALOGUE Par (Scale Parameter                               | rs)                 | 1       |
| 7.3.2. DIALOGUE S-CAL (Scale Calibrat                              | tion)               | 1       |
| 7.3.3. DIALOGUE STORE (Save in EEP                                 | PROM)               |         |
| 7 3 4 DIALOGUE SET LIP (Operational                                | Parameters)         | 1       |
| 7.3.5. DIALOGUE INIT (Installation of D                            | infault Daramators) | 1       |
|                                                                    | eidult Falanieteis) | ا۱<br>ا |
|                                                                    | output calibration) |         |
| 8. SERIAL COMMUNICATION PORT 1 (RS23)                              | <sup>12</sup> C)    | 2       |
| 8.1. Printer output (SETUP 2                                       | 2.t=01)             | 2       |
| 8.2. Continuous weight output (SETUP 2                             | 2.t=02)             | 2       |
| 8.3. Print on demand (SET UP 2                                     | 2.t=03)             | 2       |
| 8.4. Alibi transmit (SET UP 2                                      | 2.t=13)             | 2       |
| 9. SERIAL COMMUNICATIONS PORT 2 (RS4                               | 185A).              |         |
| 9.1 Continuous weight output (SETUP.3 t =                          | = 01)               | 2       |
| 9.2 EDP protocol output (SETLIP 3 $t = 0.2$ )                      | ,                   | 2<br>ົ  |
| 0.3 Remote printer output (CETHD $2 + -02$ ).                      | 21                  |         |
| 9.5. Remote primer output (SETUP 3.1 = 03)                         | )]                  | ∠       |
| 9.4. Master / Slave operation                                      |                     | 2       |
|                                                                    |                     | 2       |
| 11. DIGITAL SET POINT OUTPUTS                                      |                     | 2       |
| 12. MAINTENANCE                                                    |                     | 2       |
| 12.1. Service                                                      |                     | 2       |
| 12.1.1. There are no serviceable parts                             |                     | 2       |
| 12.1.2. Load cells                                                 |                     |         |
| 12.1.3. Power supply                                               |                     | 2<br>ົ  |
| 12.1.0. I Ower suppry                                              |                     | <br>ר   |
|                                                                    |                     | Z       |
|                                                                    |                     |         |

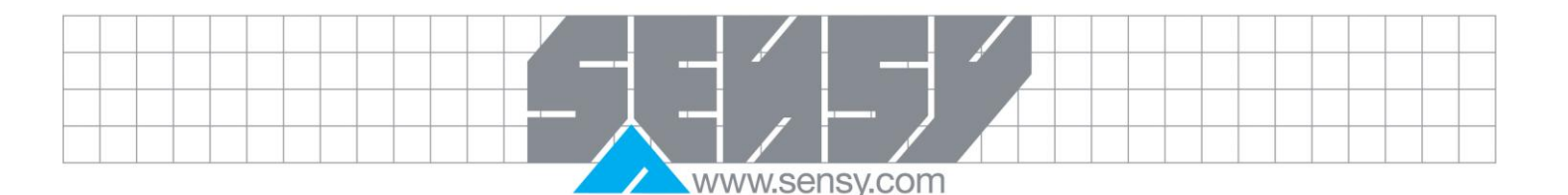

# 1. INTRODUCTION

The electronic weight indicator model INDI 5250 is a compact microprocessor based unit specifically designed for use on systems utilizing strain gauge load cells.

The standard configuration includes:

- 1. High accuracy analogue to digital converter (max 550.000 internal counts).
- 2. Front panel with 6 digit LED display plus 5 annunciators and 6 membrane keys with tactile feedback.
- 3. Non volatile memory for system parameters and calibration data.
- 4. Flash memory for storage of 10.000 weights (Electronic tally roll or Alibi memory).
- 5. RS232 serial port for printing weighing data on a serial printer.
- 6. 2 setpoint outputs 24VDC/100mA, 1 input opto-isolated.
- 7. All connections to the instrument are made with connectors for quick removal replacement.
- The microcontroller technology allows the instrument to perform in software all measuring functions, operator input-output, automatic controls and sequences necessary for the operation of weighing systems.
- 9. The setting of the unit is done through a guided keyboard operation, enabling the adaptation to operating environment and system requirements.
- 10. A totaliser and counter is available that may be viewed or printed.

#### 1.1. Options

- a) RS485 serial port adapter for remote display, printer or bidirectional communication with a host computer.
- b) Analogue output 0/4 20mA or 0-10V, 16 bits resolution (PCB 761) remotely powered.
- c) DC powered 24V.

#### 1.2. Extent of supply

#### 1.2.1. The standard supply includes

- The connection plugs for the load cell cable and peripherals.
- 230VAC to 9VDC/700mA main power adapter.
- This manual

1.2.2. Prior to unpacking the equipment, examine the carton for exterior shipping damage and if any notify the carrier immediately.

- Remove the equipment from the carton and plastic bag.
- Inspect extent of supply for any sign of damage.
- Save packaging material.

#### 2. INSTALLATION

#### 2.1. Mounting

The mounting location must be such that the instrument is not subject to excessive vibrations, heat or humidity. Avoid direct sunlight on the front of the instrument. The unit has to be installed at the right height to allow an easy reading of the display and keyboard operation. Panel cut-out for mounting is 136.5mm x 66.5mm.

www.sensy.com

#### 2.2. Wiring

All connections to the instrument are made through the rear panel connectors. Strain relief are supplied with the connectors. Use load cell cable 6 x 0,5 mm2 shielded for the sensor. Use  $3 \times 0,34$  mm2 screened for RS232C connection and 2x0,34 mm2 twisted pair and shielded for RS485 connection.

# CAUTION : Do not run signal cables together with power cables / Connect the shielding where indicated on the drawing only.

#### 2.3. Power

The instrument is powered from external power supply (9-15VDC/500mA) or battery. As the instrument is computer controlled it requires clean power for reliable operation. Power supplied should come from a source that is isolated from other process equipment. A mains adapter 9VDC/700mA is recommended for operation.

| <u>2.4. Load cells</u><br>CONNECTION | Connect according to the junction box drawing                                                                                                    |
|--------------------------------------|----------------------------------------------------------------------------------------------------|
| MAX. CABLE                           | 300 meters/ cross sectional area of cable (mm2)                                                                                                    |
| UTILIZATION                          | A -0.25 to 2.0 mV/V range is permitted (dead load inclusive) with GAIN=10mV or a -0.25 to 4.0 mV/V is permitted with GAIN=20mV. The load cells must be chosen so that the input signal to the controller is at least 0,4 $\mu$ V per scale increment. For load cell output less than 0,4 $\mu$ V/digit the controller will still be stable but the full temperature range accuracy is not guaranteed. |
| CONVERSION                           | This parameter allows the user to adjust internal speed of the A/D converter.                                                                                                    |
| RATE                                 | It is normally set to 14 for static weighing applications or to 57 for dynamic weighing applications.                                                                                                    |
| LOAD CELL<br>EXCITATION              | 5VDC, fixed or alternating polarity (SETUP selectable) for 10 load cells of 350 OHM each.                                                                                                    |

CAUTION: Do not run signal cables together with power cables. Connect the shielding where indicated on the drawing only. Never use a Megger to check wiring. Never use plastic insulating tape on load cell connections. Be sure the AC power socket outlet is properly protected. For optimum EMC performance, keep the length of shield inside the enclosure as short as possible.

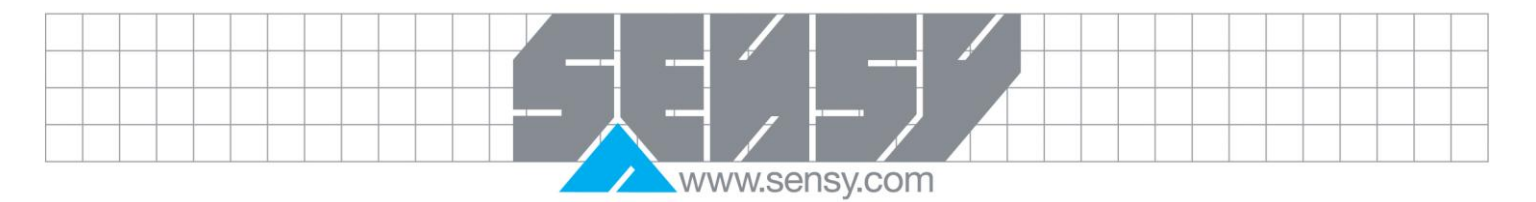

| S                                                                                                    |
|----------------------------------------------------------------------------------------------------|
| <u>3.1.2. Humidity</u><br>40% to 90% RH (non condensing)                                                                                                    |
| <u>3.1.4. Vibration</u><br>Severe vibration can affect the accuracy of weighing<br>and damage electric / electronic components.                                                                                                    |
| <u>3.1.6. Electromagnetic fields</u><br>Heavy electrical equipment should not be installed<br>close to the weighing equipment                                                                                                    |
| <ul> <li><u>3.1.8. Notes</u></li> <li>WELDING on or in the vicinity of weighing equipment is strictly prohibited.</li> <li>STATIC loads, caused by thunderstorms, must be prevented from developing by use of reliable lightning conductors.</li> <li>ENSURE that the cooling of the equipment is not obstructed.</li> </ul> |
| <u>3.2.2. Self diagnostics</u><br>Hardware and Software, MCU watchdog.<br>Memory failure, I/O failure, Program check.                                                                                                    |
| <u>3.2.4. Display</u><br>6 digit LED plus annunciators for NET, NO MOTION,<br>TARE, Setpoint 1, Setpoint 2.                                                                                                    |
|                                                                                                    |
|                                                                                                    |

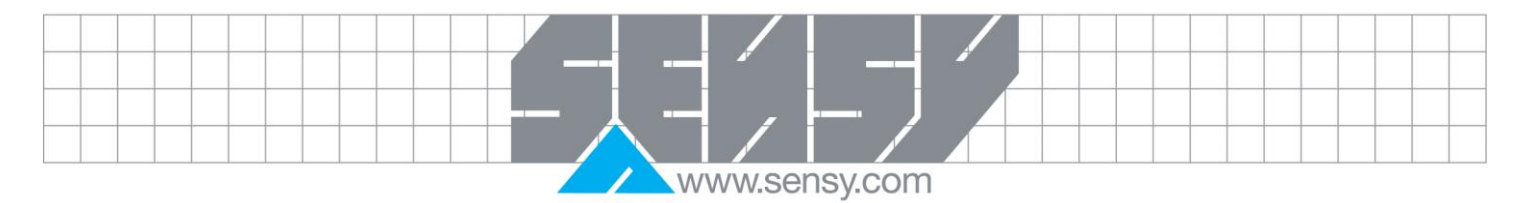

| 6                                  | <u>3.2.5. <i>Keyboard</i></u><br>key membrane type with tactile feedback.                                                                                                    | <u>3.2.6. Approvals</u><br>EU type approval 10.000 divisions, DK 0199.27 &<br>OIML R76                                                                                                    |
|------------------------------------|----------------------------------------------------------------------------------------------------|----------------------------------------------------------------------------------------------------|
| Ap                                 | <u>3.2.7. Emc compatibility</u><br>proved to EN 45501                                                                                                    | <u>3.2.8. Accuracy class</u><br>III                                                                                                    |
| Se<br>reç                          | <u>3.2.9. Resolution</u><br>electable up to 99.000 dd (in accordance wit<br>gulations).                                                                                                    | <u>3.2.10. Max tare effect</u><br>h - Max                                                                                                    |
| Of                                 | <u>3.2.11. Auto zero track</u><br>f or 0.5 dd setup selectable.                                                                                                    | <u>3.2.12. Weight digits</u><br>4, 5, 6                                                                                                    |
| 1,                                 | <u>3.2.13. Weight steps</u><br>2, 5, 10, 20, 50,100,200                                                                                                    | <u>3.2.14. Digital filter</u><br>FIR automatically adjusted to conversion speed, plus<br>post filtering (Rolling average 1, 2, 4, 8, 16, 32<br>samples).                                                                                                    |
| De<br>co<br>ap<br>ce               | <u>3.2.15. Digital calibration</u><br>ead load, Span and scale Parameters via keyboar<br>mmands. Calibration may be performed b<br>plication of weights or by the mV/V values of the load<br>II data sheets.                                                                                                    | 3.2.16. Enclosure         a) DIMENSIONS         y         144 (L) x 72 (H) x 132 (D)         b)         PANEL CUT-OUT         136.5mm x 66.5mm                                                                                                    |
| +5<br>6 v<br>-0.<br>(G<br>mi<br>mi | <ul> <li>3.2.17. Analog input</li> <li>a) LOAD CELL EXC/TION</li> <li>V switched polarity or + 5 VDC with sense</li> <li>b) CONNECTION</li> <li>wire technique. Max 10 load cells 350 Ohm each.</li> <li>c) SIGNAL RANGE</li> <li>25 to 2.0 mV/V (Gain=10), -0.25 to 4.0 mV/N ain=20).</li> <li>d) SENSITIVITY</li> <li>n 0,4 μV / digit (VSI) approved scales</li> <li>n 0,1 μV / digit non-approved scales.</li> <li>e) INPUT AMPLIFIER</li> <li>but noise 0.3μVp-p. Input bias current 10nA typical.</li> </ul> | <ul> <li>3.2.18. Analogue output         <ul> <li>a) CURRENT or VOLTAGE</li> <li>Hardware selectable via jumper JP1 or printed circuit board 761 (see drawings LD52**/PCB_A/040).</li> <li>b) CURRENT OUTPUT                 0 - 20 mA or 4 - 20 mA.                 Max load resistance 1KΩ (line + termination).</li> <li>c) VOLTAGE OUTPUT                 0.02 - 10 V. Min load resistance 1KΩ.                 <ul></ul></li></ul></li></ul> |
|                                    | MA-INDI 00 - INDI5250_EN Pag                                                                                                    | ge 6 on 27 Rev: 24/08/2012                                                                                                    |

|                                                                                                    | sensy.com                                                                                                   |
|----------------------------------------------------------------------------------------------------|----------------------------------------------------------------------------------------------------|
| <ul> <li>f) A/D CONVERTER<br/>Sigma delta 550.000 internal counts max.<br/>Conversion speed 3, 7, 14, 28, 57, 70 Hz (selectable).</li> <li>g) LINEARITY<br/>Within 0,002% of full scale.</li> <li>h) SPAN TEMP - COEFF<br/>≤ 2 ppm / °C</li> <li>i) ZERO TEMP - COEFF</li> <li>≤ 2 ppm / °C</li> <li>j) LONG TERM STABILITY</li> <li>0.005 % of full scale per year.</li> <li>k) DIGITAL INPUT (X1)</li> <li>9-24 VDC positive common opto-isolated to 2.5 KV.<br/>Input resistance 3.3 KΩ</li> <li>ON delay 2 msec max. / OFF delay 2msec max.</li> <li>I) DIGITAL OUTPUT (X2)</li> <li>24VDC ± 10% transistor (SOURCE) darlington, positive common.</li> <li>Max current 100 mA - leakage current 100 μA.<br/>Max off state voltage 30 VDC.</li> <li>ON delay 2 msec max. / OFF delay 2 msec max<br/>All outputs opto-isolated to 2.5 KV.</li> </ul> | f) THERMAL STABILITY<br>50 PPM/0C typical.<br>g) SHORT CIRCUIT PROTECTION<br>Yes, 25mA indefinite duration. |

# 4. FRONT PANEL SURVEY

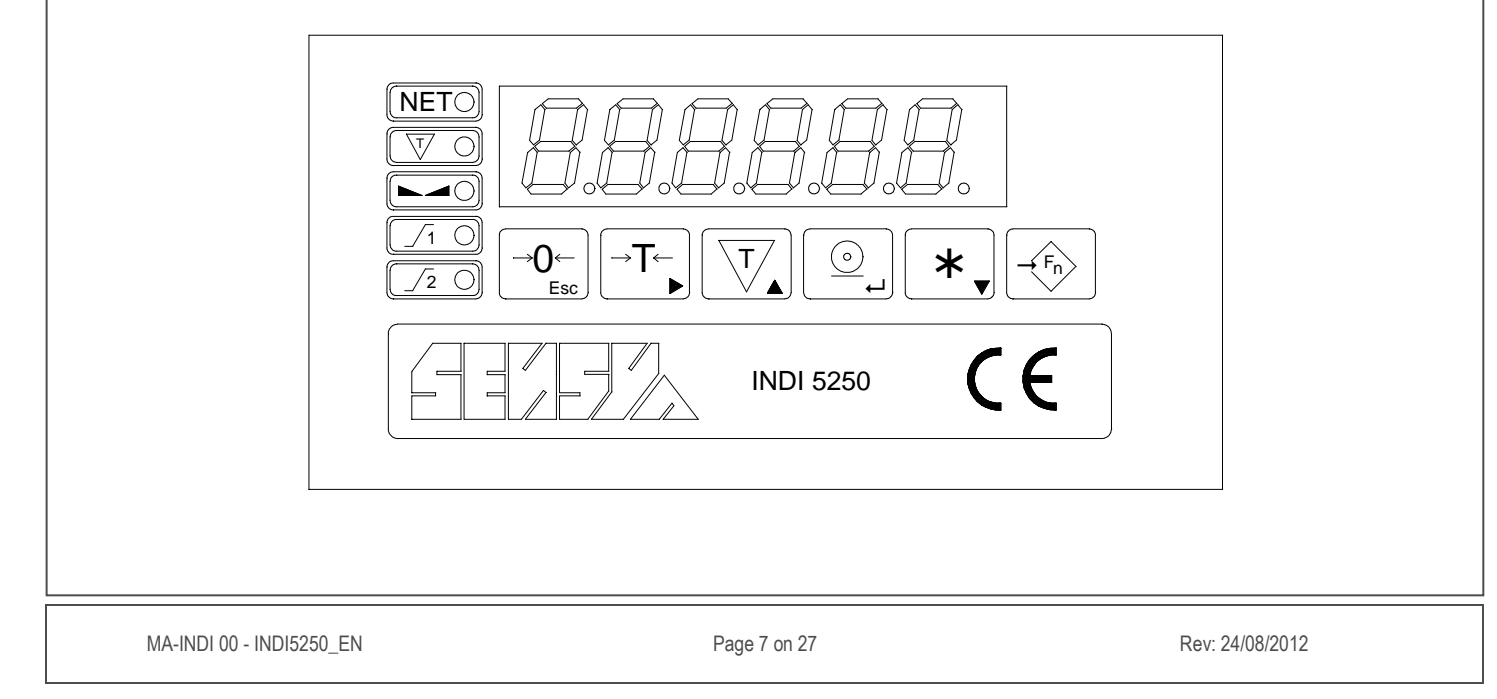

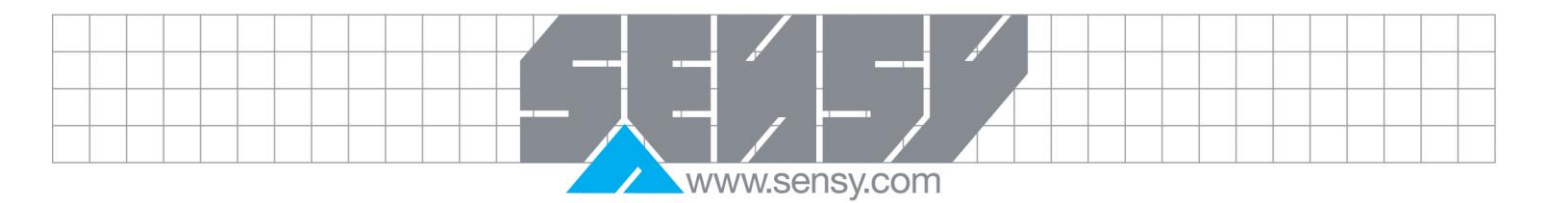

| <u>4.1.</u> Weight display                               |                | <ul> <li>6 digit LED for the display of measured weight (gross or net), and error messages.</li> <li>Digit height approx. 14mm.</li> <li>OVER-RANGE is indicated by nnnnnn</li> <li>UNDER-RANGE is indicated by uuuuuu</li> </ul>                                                                                            |
|----------------------------------------------------------|----------------|----------------------------------------------------------------------------------------------------|
| 4.2. Net indicator                                       | NET            | It lights up when the scale has been tared and the display is in NET mode.                                                                                                    |
| 4.3. Tare indicator                                      | Т              | It indicates that a tare value is being displayed.                                                                                                    |
| 4.4. Motion detection                                    |                | It lights up when the scale is stable.                                                                                                    |
| <u>4.5. Centre of zero indicator</u><br>(leftmost digit) |                | It lights up when the scale weight is stable and within 1/4 division of actual zero.                                                                                                    |
| 4.6. Setpoint 1 status indicator                         | $\mathbb{V}_1$ | It is illuminated when the weight exceeds the setpoint 1 value.                                                                                                    |
| 4.7. Setpoint 2 status indicator                         | $\sum_{2}$     | It is illuminated when the weight exceeds the setpoint 2 value.                                                                                                    |
| <u>4.8.</u> <u>Zero / clear error key</u>                | →0←<br>Esc     | <ul> <li>It is used to reset the weight display to zero. Zeroing will be effective only if the scale is stable, in gross mode, and the weight is within ± 2% of max weighing capacity.</li> <li>If an error is present on the display press this key to acknowledge.</li> </ul>                                              |
| <u>4.9.</u> <u>Tare key</u>                              | →T←<br>►       | <ul> <li>It is used to tare the scale. Taring will be effective only if the scale is stable and within the max weighing capacity.</li> <li>If the scale has already been tared pressing the key will cause the tare to be cancelled and the weight display to return to Gross mode.</li> </ul>                               |
| <u>4.10.</u> <u>Tare recall key</u>                      |                | Pressing this key will cause the tare memory to be displayed briefly.                                                                                                    |
| 4.11. Print - accumulate                                 |                | It is used to transmit weight data to peripheral devices via<br>the serial port 1.<br>The transmitted weight will also be accumulated. The<br>weight will be printed only if it is stable and within the<br>weighing range of the indicator.<br>Printing and / or accumulation will take place only if<br>enabled in set up. |
| MA-INDI 00 - INDI5250_EN                                 | Pag            | je 8 on 27 Rev: 24/08/2012                                                                                                    |

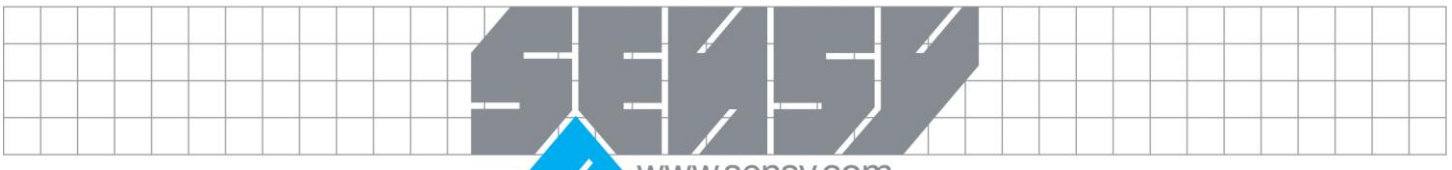

| www.sensy.co | m |
|--------------|---|
|--------------|---|

| <u>4.12.</u> <u>Total key</u> | *  | It is used to display the current accumulated total. <ul> <li>Press H &lt; again to see the number of weighing.</li> <li>Press H &lt; again to end the total display or</li> <li>Press O ← to print/delete the total.</li> </ul> (The total function must be enabled in SETUP 1.1) |
|-------------------------------|----|----------------------------------------------------------------------------------------------------|
| 4.13. Function key            | Fn | The function menu enables the selection of a number of software utilities, indirectly.<br>Refer to chapter 5 for details.                                                                                                    |
| 5. FUNCTION MENU              | 1  |                                                                                                    |

The function menu enables the selection of a number of software programs, indirectly. Press the key  $\Rightarrow$  Fn. Display shows Fn 00. Key in the function code desired (using the numeric scroll entry procedure).

5.1. Numeric scroll entry

| $\leftarrow T \rightarrow$ = MOVE ONE DIGIT TO THE RIGHT (CYCL) |
|-----------------------------------------------------------------|
|-----------------------------------------------------------------|

● = ACCEPT DISPLAYED NUMBER

The corresponding program will be activated.

To exit the function selection, press  $\rightarrow 0 \leftarrow$ .

The function menu will not operate if the key  $\Rightarrow$  Fn is locked (SETUP 1)

The following functions are available.

| Fn 01      | EDIT SETPOINTS        | The display shows SetP 1 briefly, the<br>Use the "NUMERIC SCROLL ENTRY<br>desired value.<br>The display shows SetP 2 briefly, the<br>Use the "NUMERIC SCROLL ENTRY<br>desired value.<br>After editing setpoint 2 the values a<br>memory.<br>If key is pressed during setpoint editin<br>and the old values in memory remain un | in the value of setpoint 1<br>" procedure to key in the<br>in the value of setpoint 2<br>" procedure to key in the<br>are stored in non volatile<br>ing the program is aborted<br>inchanged. |
|------------|-----------------------|----------------------------------------------------------------------------------------------------|----------------------------------------------------------------------------------------------------|
| Fn 06      | HIGH RESOLUTION       | The weight display accuracy will be incr<br>The display flashes. Press $\rightarrow 0 \leftarrow$ to<br>resolution.                                                                                                    | eased 10 times.<br>exit and return to normal                                                                                                    |
| Fn 20 - 23 | PRINT TYPE SELECT     | The functions are activated only if SET                                                                                                    | JP 2.8=1                                                                                                    |
| Fn 20      | DISABLE SERIAL OUTPUT |                                                                                                    |                                                                                                    |
| MA-INDI (  | 00 - INDI5250_EN      | Page 9 on 27                                                                                                    | Rev: 24/08/2012                                                                                                    |

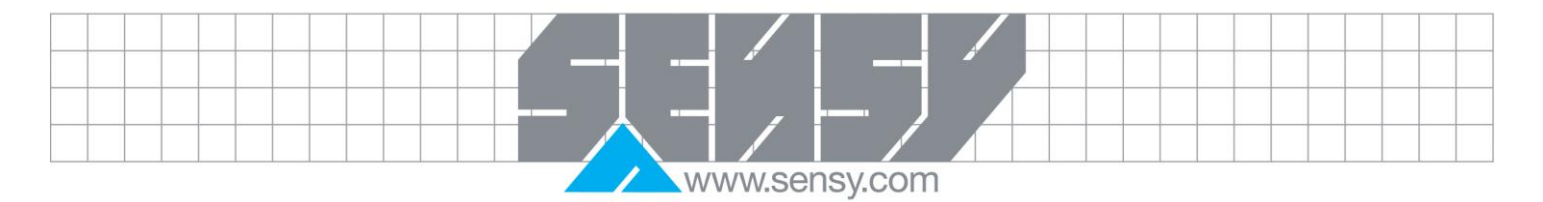

| Fn 21                        | PRINTER OUTPUT                                                                 |                                                                                                    |
|------------------------------|--------------------------------------------------------------------------------|----------------------------------------------------------------------------------------------------|
| Fn 22                        | CONTINUOUS WEIGHT OUTPUT                                                       |                                                                                                    |
| Fn 23                        | DEMAND PRINTER OUTPUT                                                          |                                                                                                    |
| Fn 30                        | ENABLE / DISABLE HOST<br>COMPUTER PROTOCOL OUTPUT<br>(EDP mode)                | <ul> <li>The display shows Pro<br/>Press →0← to disable. The display will show Pro OFF briefly.</li> <li>Or Press →0← to enable. The display will show Pro on briefly.</li> <li>The selection will be lost in power down.</li> </ul>                                                                                                    |
| Fn 40                        | PIN CHANGE                                                                     | Used to change the current Personal Identification Number that<br>enables access to the calibration procedure. (The unit is factory<br>set so that the PIN is not active ie 000000).<br>The display shows Pin 0 briefly then 000000. Key in the old pin<br>and press Ord<br>The display shows Pin 1 if the pin was correct else the unit resets.<br>Key in the new Pin and press Ord<br>The display shows Pin 2. Key in the same Pin for validation and<br>press Ord<br>The new pin is stored and the display shows PASS briefly.<br>If the two entries are not the same, FAIL is displayed briefly and<br>the program returns with the old pin remaining in memory. |
| WARNING: I<br>factory to ini | Make sure you do not forget the cod<br>tialize the Pin and a fee will be charg | le entered. If the code is lost the unit must be returned to the ed.                                                                                                    |
| Fn 55                        | VIEW ALIBI MEMORY LOCATION /<br>PRINT 10 NEXT SERIAL<br>NUMBERS                | The display shows n 1234 where 1234 is the serial number of the last record.<br>Key in the 4 digit serial number desired and / or press $\bigcirc$ . The display flashes the weight of this record. Press $\bigcirc$ to print the serial number displayed plus the next nine locations. Press $\rightarrow$ 0 $\leftarrow$ to exit.                                                                                                    |
| Fn 56                        | PRINT ALL ALIBI MEMORY                                                         | Automatically prints a list of the contents of the Alibi memory. The printer must be capable of printing on 80 columns paper compressed mode.<br>Empty locations are printed as<br>Corrupted locations are printed as * * * * * *.<br>The program exits when the printout is completed or →0 ← is pressed.                                                                                                    |

| ´ ─- <b>  ·</b> ─  ´   - |  |
|--------------------------|--|
|                          |  |
|                          |  |

|  | www.sensy.com |
|--|---------------|
|--|---------------|

| Fn 57     | CHECK ALIBI MEMORY                                                                        | A checksum is performed on each Alibi memory record. If an error is found Err 57 is displayed. Press $\rightarrow 0 \leftarrow$ to exit. If all is OK, PASS is displayed briefly.                                                                                                    |  |  |  |  |
|-----------|-------------------------------------------------------------------------------------------|----------------------------------------------------------------------------------------------------|--|--|--|--|
| Alik      | Alibi memory functions and storage are executed only if enabled from SETUP (SETUP 2.t=13) |                                                                                                    |  |  |  |  |
|           |                                                                                           |                                                                                                    |  |  |  |  |
|           | The following functions                                                                   | are for use by maintenance personnel                                                                                                    |  |  |  |  |
| Fn 48     | CALIBRATION NR CHECK                                                                      | Displays the SEAL status and Calibration number checks Refer to chapter 7.1                                                                                                    |  |  |  |  |
| Fn 49     | SETUP & CALIBRATION                                                                       | Refer to chapter SETUP AND CALIBRATION                                                                                                    |  |  |  |  |
| Fn 80     | LOAD CELL MV METER                                                                        | The actual mV/V output of the scale sensors is displayed. To act as a mV/V meter the unit loads default calibration data.                                                                                                    |  |  |  |  |
| Fn 81     | DISPLAY INTERNAL A/D COUNT                                                                | The analog to digital converter internal count is displayed.                                                                                                    |  |  |  |  |
| Fn 82     | DISPLAY VERSION – DATE                                                                    |                                                                                                    |  |  |  |  |
| Fn 85     | ANALOGUE OUTPUT TEST                                                                      | Display shows C 00000.<br>Use the "NUMERIC SCROLL ENTRY" to key in a value from 0-65535 corresponding to 0-24mA or 0-10V. Press $\odot \leftarrow$ to output the value displayed or press $\rightarrow 0 \leftarrow$ to exit.                                                                                                    |  |  |  |  |
| Fn 86     | ROM - RAM TEST                                                                            |                                                                                                    |  |  |  |  |
| Fn 90     | DISPLAY SEGMENT TEST                                                                      |                                                                                                    |  |  |  |  |
| Fn 91     | KEYBOARD TEST                                                                             | Display blanks. The scan code of any key pressed will be shown<br>on the display.<br>Press →0← to exit.                                                                                                    |  |  |  |  |
| Fn 93     | DIGITAL INPUT / OUTPUT TEST                                                               | The display shows 0. 10 the status of the inputs / outputs.<br>1 <sup>st</sup> digit displays the status of input 1. The 5 <sup>th</sup> and 6 <sup>th</sup> digit the<br>status of outputs 1 and 2 respectively.<br>Press  • to activate - deactivate output 1<br>Press  • to activate - deactivate output 2<br>Or Press →0←to exit. |  |  |  |  |
| Fn 94     | PRINT BUFFER TEST                                                                         | An ASCII file (30 7F) HEX is output to the printer port with error control.                                                                                                    |  |  |  |  |
| MA-INDI ( | 00 - INDI5250_EN                                                                          | Page 11 on 27 Rev: 24/08/2012                                                                                                    |  |  |  |  |

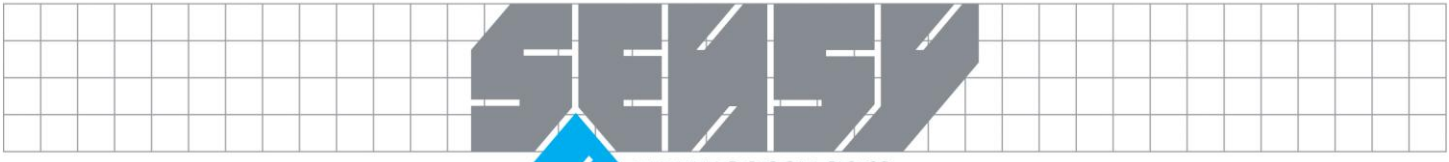

| Fn 96 | DISPLAY RECEIVED<br>CHARACTERS COM 1 & COM 2 | Any character received by COM 1 (RS232C) will be echoed and displayed in ASCII HEX on digits 1&2. Any character received by COM 2 (RS485A) will be echoed and displayed in ASCII HEX on digits 5&6. |
|-------|----------------------------------------------|----------------------------------------------------------------------------------------------------|
| Fn 99 | SOFT RESET                                   | The system will restart. It is equivalent to a power failure.                                                                                                    |

## 6. POWER-UP & RUNNING

When the INDI 5250 is powered up a self-test routine is initiated during which the following data is displayed. **Do not turn on the meter without having a load cell connected.** 

6.1. Program Number

The software identification code is displayed briefly D5250.

6.2. Program Date

The date of issue of the software version is displayed briefly [e.g. 290999 (day - month - year)]

6.3. Display segment test

All display segments are turned on then off for 2 sec.

6.4. The display shows the weight on the platform, then ZERO

If this weight is within  $\pm 2\%$  of scale capacity it will be zeroed automatically. If the scale can not be zeroed Err 15 is displayed. Unload the scale and press  $\rightarrow 0 \leftarrow$  key to zero the scale.

6.5. Power up the printer if one is connected to the INDI 5250

The unit is ready for operation.

If any other error message is displayed refer to Error description chapter 'ERRORS' for details. Refer to chapter 4 for description of operation of the front panel keys.

# 7. SET UP AND CALIBRATION

In the setup dialogue the following two numeric scroll edit procedures are used:

7.1. Single digit edit

T ▲ = INCREMENT DISPLAYED DIGIT

● = ACCEPT DISPLAYED VALUE

7.2. Multi digit edit

 $\rightarrow$ **T** $\leftarrow$  = MOVE ONE DIGIT TO THE RIGHT (CYCLIC)

- $\mathbf{T}^{\bigstar}$  = INCREMENT FLASHING DIGIT
- = ACCEPT DISPLAYED NUMBER

To enter the set up & calibration procedure power on the unit.

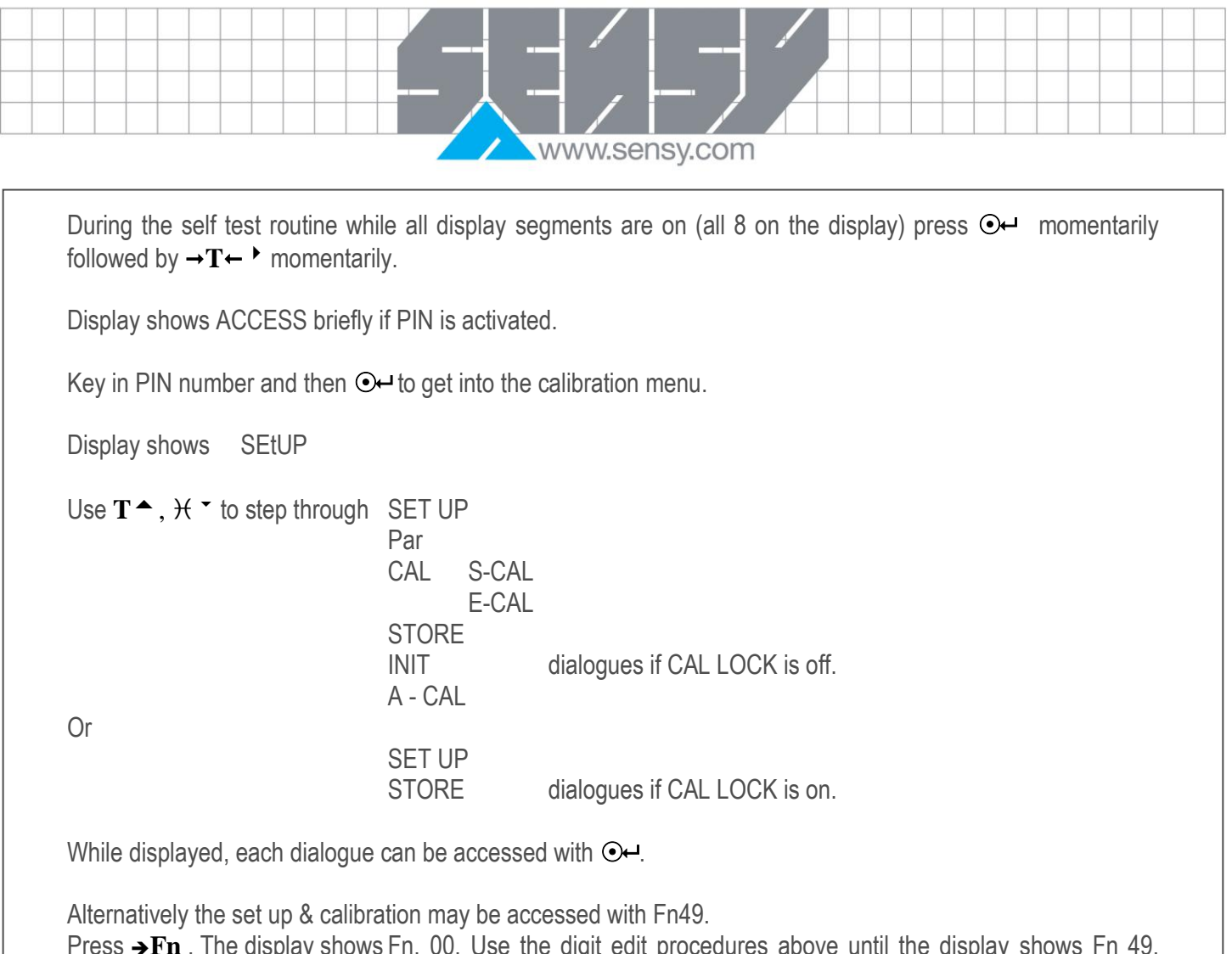

Press  $\rightarrow$  Fn . The display shows Fn. 00. Use the digit edit procedures above until the display shows Fn 49, then press  $\bigcirc$  -.

Press  $\rightarrow 0 \leftarrow$  to exit setup & calibration procedure.

If key  $\rightarrow$  Fn is locked (setup 1 1.8=1) entering setup 2 calibration procedure is possible only at power on during the self test routine while all display segments are on (all 8 on the display) press  $\bigcirc$  momentarily followed by  $\rightarrow$  T $\leftarrow$   $\stackrel{\bullet}{}$  momentarily.

The display shows ACCESS etc. Proceed as described under Fn 49.

7.3. Calibration Lock (Cal Lock)

To prevent unauthorized calibration a calibration lock facility is provided. The CAL LOCK facility appears on pins 7, 8 of load cell connector J1 on the rear panel. If the pins are shorted the calibration is locked and the user may only change the SET UP. Parameter and Calibration menus can not be accessed. INDI 5250 units are shipped with CAL LOCK jumper not inserted.

To calibrate the unit follow the instructions below.

- Power up the instrument.
- Allow 10 min for warm up.
- Proceed with set up and calibration as described in the next pages.
- After storage of calibration data insert the CAL LOCK short.
- Seal the unit.

|                                                                                 |                                                                   | www.sensy.com                                                                                                    |                                                                                        |                                      |
|---------------------------------------------------------------------------------|-------------------------------------------------------------------|----------------------------------------------------------------------------------------------------|----------------------------------------------------------------------------------------|--------------------------------------|
| The parts of t<br>The seal bear<br>The position of<br>If the CAL LC             | he enclos<br>rs the ma<br>of the CA<br>0CK is ins                 | sure can be sealed be means of either a wire and lead so<br>rk of the manufacturer or the mark of the verification offic<br>L LOCK short maybe checked by performing Fn48.<br>serted the display will show SEALEd briefly.                                                                                                  | eal or a self-adhe<br>cer.                                                             | esive label.                         |
| Then the disp<br>Wher                                                           | blay show<br>re: XX = (<br>YY = ;                                 | s CA.XXYY<br>Calibration data check characters<br>Setup data check characters                                                                                                    |                                                                                        |                                      |
| If the CAL LC                                                                   | CK jump                                                           | er is not inserted the display will show directly CA.XXYY                                                                                                    | •                                                                                      |                                      |
| Press <b>⊙⊷</b> to<br>The 6 digit Aı<br>Press <b>→0</b> ←to                     | continue<br>udit Trail<br>o exit.                                 | Counter is displayed.                                                                                                    |                                                                                        |                                      |
| the change w<br>The A.T.CNT<br>attempt has b<br>While in the F<br>to next step. | ras saved<br>(Audit T<br>peen mad<br><u>7.3.1. DI</u><br>Par menu | in EEPROM or not.<br>rail Counter) is provided for Weights & Measures Authors<br>is since the last inspection.<br>ALOGUE Par (Scale Parameters)<br>use key $\mathbf{T} \leftarrow \mathbf{i}$ to change value, $\mathbf{T} \triangleq$ to change digit,                                                                     | orities to check if<br>⊙⊷ to accept en                                                 | f any calibration<br>try and proceed |
| Parameters a                                                                    | re define                                                         | d as follows:                                                                                                    |                                                                                        |                                      |
| 2.P<br>3.P<br>4.P<br>5.P<br>6.P<br>7.P<br>8.1<br>8.2                            | =<br>=<br>=<br>=<br>=<br>=                                        | Position of decimal point (Nr of decimal digits)<br>Display resolution<br>Two first digits of weighing range (Max2)<br>Digital filter (if x is entry filter averages 2x samples)<br>Number of conversions per second<br>No motion samples (if entry is x then samples = 2x)<br>Autozero maintenance<br>Autozero on power up | (0-4)<br>(1-200)<br>(00-99)<br>(0-5)<br>(3, 7, 14, 28, 8)<br>(1-7)<br>0 = NO<br>0 = NO | 57, 70)<br>1 = YES<br>1 = YES        |
| 8.3<br>8.4<br>8.5                                                               | =<br>=<br>=                                                       | Dual digital filter (antiflicker)<br>Clear A/D converter error (Error 05)<br>Reserved                                                                                                    | 0 = NO<br>0 = NO                                                                       | 1 = YES<br>1 = YES                   |
| 8.6<br>8.7<br>8.8<br>8.9                                                        | =<br>=<br>=<br>=                                                  | Leading zero blank<br>Load cell amplifier gain adjustment (A/D Gain)<br>AC/DC Excitation<br>Reserved                                                                                                    | 0 = NO<br>0 = 2 mV/V<br>0 = AC                                                         | 1 = YES<br>1 = 4 mV/V<br>1 = DC      |
| 8.8<br>8.b<br>0.P                                                               | =<br>=<br>=                                                       | Zero range<br>Dual interval or range<br>Dual interval / Range                                                                                                    | 0 = 2%<br>0 = interval<br>(00-99)                                                      | 1 = 10%<br>1 = range                 |

MA-INDI 00 - INDI5250\_EN

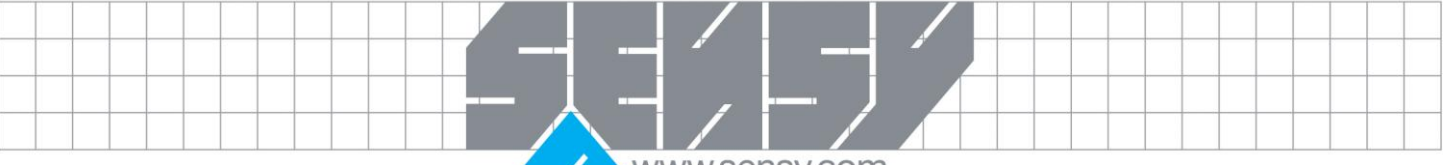

The first two digits of the weighing interval or range for which the lower display division will be selected automatically (Max1).

00 =

Dual interval / Range not active.

## \* Clear A/D converter error (8.4):

If enabled A/D converter errors (due to excessive noise) will be cleared automatically, when the cause is no long present. If not he unit will require operator intervention to acknowledge the error.

\* AC/DC Excitation (8.8):

AC: Switching polarity excitation, at a rate defined by the conversion rate. Switching excitation results in more stable zero.

DC: DC excitation selected for the load cells

# 7.3.2. DIALOGUE S-CAL (Scale Calibration)

Press  $\bigcirc$  to enter submenu. Press  $\mathcal{H}$  or  $\mathbf{T}^{\frown}$  to scroll through S-CAL, E-CAL. Press  $\bigcirc$  to enter the displayed dialogue.

## DIALOGUE S-CAL (Standard calibration with weights)

Display shows ZERO. Press  $\mathcal{H}$   $\stackrel{\bullet}{\rightarrow}$  or  $\mathbf{T}^{\mathbf{A}}$  to scroll through ZERO, SPAN or press  $\rightarrow \mathbf{0}$   $\leftarrow$  to exit to S-CAL Press  $\bigcirc$   $\leftarrow$  to enter the displayed dialogue.

# ZERO CALIBRATION (Deadload adjustment)

Display shows E Scl a reminder to empty the scale. Wait about 10 sec (depends on digital filter). Press  $\bigcirc$  Display counts down for about 10 sec (averages 50 samples) then it displays zero. Repeat the procedure if the zero point is not accurate. Press  $\rightarrow$  0  $\leftarrow$  to exit to ZERO.

#### SPAN CALIBRATION

Display shows xxxxx where xxxxx = Maximum capacity of scale.

Enter calibration weight.

To enter the weight use MULTI DIGIT EDIT procedure:

Display shows Add Id a reminder to load the calibration weight on the platform. After loading, wait about 10 sec (depends on the digital filter).

Press O- Display counts down for about 10 sec. Then it shows the calibration weight.

Repeat the SPAN procedure if the calibration is not accurate. Press  $\rightarrow 0 \leftarrow$  to exit to SPAN.

Calibration is complete but factors obtained not protected in case of mains failure. Proceed to STORE menu for permanent storage of calibration data.

DIALOGUE E-CAL (Electronic calibration with mV/V form Load cell data sheets)

Display shows ZERO. Press  $\mathcal{H}$   $\stackrel{\bullet}{\to}$  or  $\mathbf{T}$   $\stackrel{\bullet}{\to}$  to scroll through ZERO, SPAN or press  $\rightarrow 0$   $\leftarrow$  to exit to E-CAL Press  $\bigcirc \leftarrow$  to enter the displayed dialogue.

Enter the overall mV/V of the deadload (Load cell zero balance + scale deadload).

Display shows weight. Press  $\rightarrow 0 \leftarrow$  to exit to ZERO then  $\mathcal{H}$ 

Display shows SPAN. Press Out.

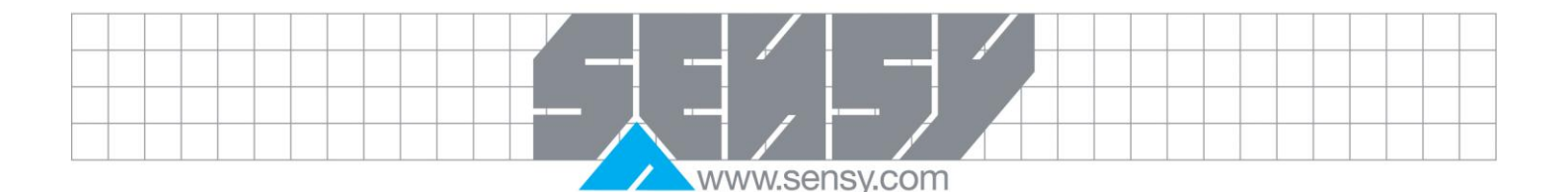

# EXAMPLE:

Assume a scale of Max= 30/60kg, e=0.010/0.020kg, with 4 load cells of rated capacity 50kg-2mV/V each and the dead load is 1.940kg.

Load cell data:

L/C1:1.9793 mV/V output at 50kg and zero balance:0.0257 mV/V.L/C2:1.9392 mV/V output at 50kg and zero balance:0.0276 mV/V.L/C3:1.9577 mV/V output at 50kg and zero balance:0.0553 mV/V.L/C4:1.9640 mV/V output at 50kg and zero balance:-0.0022 mV/V.LC RATED OUTPUT average= (1.9793 + 1.9392 + 1.9577 + 1.9640) / 4 = 1.9600 mV/VLC OUTPUT AT SCALE MAX= 1.9600\*60 / 4\*50 = 0.5880 mV/VL/C ZERO BALANCE average= [0.0257 + 0.0276 + 0.0553 + (-0.0022)] / 4 = 0.0266 mV/VSCALE DEDLOAD= 1.9600 mV/V \* 1.940 kg = 0.0190 mV/VOVERALL DEADLOAD= L/C ZERO BALANCE + SCALE DEADLOAD = 0.0456 mV/V

Enter the value of 0.0456 for the dead load calibration and 0.5880 for span calibration.

# 7.3.3. DIALOGUE STORE (Save in EEPROM)

Press Out to permanently save all the calibration data. Program exits calibration and reinitializes. (Up to 100000 storage cycles allowed).

# 7.3.4. DIALOGUE SET UP (Operational Parameters)

Press  $\bigcirc$  to enter submenu. Press  $\mathbf{T}^{\wedge}$  or  $\mathcal{H}^{\neg}$  to scroll through SETUP1, SETUP2, SETUP3, SETUP4, SETUP5. Press  $\bigcirc$  to enter the displayed dialogue.

| SETUP 1 | Operational memory parameters |
|---------|-------------------------------|
| SETUP 2 | Serial port 1 parameters      |
| SETUP 3 | Serial port 2 parameters      |
| SETUP 4 | Reserved                      |
| SETUP 5 | SETPOINT parameters           |
|         |                               |

While in a SETUP dialogue use key  $\mathbf{T}^{-}$  to change the displayed value and key  $\odot \leftarrow$  to accept entry and proceed to the next step or press  $\mathcal{H}^{-}$  to proceed to the previous step. Press  $\rightarrow \mathbf{0} \leftarrow$  to exit to setup.

# SET UP 1 (OPERATIONAL PARAMETERS)

| 1.1. Totalizing memory  | 0 = NO 1 = YES      | Enables the totalizing of printed weights. |
|-------------------------|---------------------|--------------------------------------------|
| 1.2. Dual key operation | Reserved            |                                            |
| 1.3. Key <b>→0</b> ←    | LOCK 0 = NO 1 = YES |                                            |
| 1.4. Key <b>→T</b> ←    | LOCK 0 = NO 1 = YES |                                            |
| 1.5. Key <b>T</b> ▲     | LOCK 0 = NO 1 = YES |                                            |
| 1.6. Key ⊙⊷             | LOCK 0 = NO 1 = YES |                                            |
| 1.7. Key 🕂 ་            | LOCK 0 = NO 1 = YES |                                            |
| 1.8. Key <b>→Fn</b>     | LOCK 0 = NO 1 = YES |                                            |

MA-INDI 00 - INDI5250\_EN

| 2.t                 | Print Type:                 | 00 Port d<br>01 Ticket | isabled          | Date-time. Indi            | cated v | veiaht.        |                 |
|---------------------|-----------------------------|------------------------|------------------|----------------------------|---------|----------------|-----------------|
|                     |                             | 02 Weiał               | nt output C      | Continuous trai            | nsmiss  | ion of weigh   | ıt              |
|                     |                             | 03 Dema                | nd F             | Print demand b             | y trans | smitting scale | e               |
|                     |                             |                        | A                | Address code               | ,       | 0              |                 |
|                     |                             | 13 Alibi n             | nemory A         | Alibi memory e             | nable.  |                |                 |
|                     |                             |                        | A                | Alibi memory lo            | ocation | , gross weig   | ht              |
| 2.L                 | Page length                 | Ticket                 | length in li     | nefeeds.                   |         |                |                 |
| 2.r                 | Paper reverse               | Numb                   | er of revers     | e linefeeds be             | fore pr | rintout.       |                 |
| 2.A                 | Left margin                 | Numb                   | er of space      | s from left mai            | rgin.   |                |                 |
| 2.F                 | Page header                 | Numb                   | er of line te    | eds before pri             | ntout.  |                |                 |
| 2.E                 | Line termination            |                        |                  |                            |         | 2=LFGK         |                 |
| 2.1                 | Printer moder<br>Decenved   |                        | U – FAINF        | -OLD I - SL                |         | 290            |                 |
| 2.2                 | Reserveu<br>Print holow min | capacity               | 0 – NO           | 1 – VE                     | c       |                |                 |
| 2.5                 | Reserved                    | capacity               | 0 = NO<br>0 = NO | 1 = 1L<br>1 = VE           | с<br>С  |                |                 |
| 2.4                 | Reserved                    |                        | 0 = NO<br>0 = NO | 1 = YE                     | S       |                |                 |
| 2.6                 | Wait unload                 |                        | 0 = NO           | 1 = YE                     | S       |                |                 |
| 2.7                 | Printer error con           | trol                   | 0 = NO           | 1 = YE                     | S       |                |                 |
| 2.8                 | Operator print ty           | pe change              | 0 = NO           | 1 = YE                     | S       |                |                 |
| (Fn 20              | D-30)                       | 1                      |                  |                            |         |                |                 |
| 2.d                 | Data bits serial o          | hannel 1:              | 17 = 7 da        | ata bits/even p            | arity   |                |                 |
|                     |                             |                        | 08 = 8 da        | ata bits/no pari           | ty      |                |                 |
| NOTES:              | Baud rate is defa           | ault to 2400.          |                  |                            |         |                |                 |
|                     | Set printer error           | control 2.7=0          | for commur       | nication with a            | PC.     |                |                 |
| <u>SET UP 3 (SE</u> | RIAL PORT 2 PAP             | RAMETERS)              |                  |                            |         |                |                 |
| 3.t                 | Instrument comr             | nunication typ         | e:00 E           | Disabled                   |         |                |                 |
|                     |                             |                        | 01 C             | Continuous we              | ight ou | tput           |                 |
|                     |                             |                        | 02 E             | DP protocol o              | output  |                |                 |
|                     |                             |                        | 03 F             | Printer protoco            | l outpu | t              |                 |
| 2.4                 | The sector sectors          |                        | 65-89 N          | /laster/slave pi           | rotocol | address        |                 |
| 3.1                 | I Imeout control            |                        | 0 = NO           | 1 = YE                     | 5       |                |                 |
| 3.Z                 | Handsnake                   |                        | 0 = NO           | I = YE<br>1 = VE           | 5<br>C  |                |                 |
| 3.3<br>3.4          |                             | ;                      | 0 – NO<br>0 – NO |                            | 0<br>C  |                |                 |
| 3.4<br>3.5          | Pomoto kovboar              | d commande             | 0 - NO           | 1 – 1 E<br>1 – VE          | 0<br>0  |                |                 |
| 3.5                 | Reserved                    | u commanus             | 0 = NO<br>0 = NO | $1 = 1 \ge$<br>$1 = Y \ge$ | S<br>C  |                |                 |
| 3.0                 | Reserved                    |                        | 0 = NO<br>0 = NO | 1 = YE                     | S       |                |                 |
| 3.8                 | Debug                       |                        | 0 = NO           | 1 = YE                     | S       |                |                 |
| 3 b                 | Baud rate serial            | channel 2 <sup>.</sup> | 24 = 240         | 0  b/s  38 = 38            |         | ls             |                 |
| 0.10                |                             |                        | 96 = 960         | 0 b/s                      | 57 =    | 57600 b/s      |                 |
|                     |                             |                        | 19 = 192         | 00 b/s                     |         |                |                 |
| 3.d                 | Data bits serial o          | hannel 2:              | 17 = 7 da        | ata bits/even p            | arity   |                |                 |
|                     |                             |                        | 08 = 8 da        | ata bits/no pari           | ty      |                |                 |
|                     |                             |                        | 18 = 8 da        | ata bits/even p            | arity   |                |                 |
|                     |                             |                        |                  |                            |         |                |                 |
|                     | 15250 EN                    |                        | Page 17 or       | 27                         |         |                | Rev: 24/08/2012 |

|                                                                                 |                                                                                                    | www.sensy                                                                                                    | y.com                                                                                                    |
|---------------------------------------------------------------------------------|----------------------------------------------------------------------------------------------------|----------------------------------------------------------------------------------------------------|----------------------------------------------------------------------------------------------------|
| SET UP 4 (R                                                                     | ESERVED)                                                                                                    |                                                                                                    |                                                                                                    |
| <u>SET UP 5 (SE</u><br>5.6<br>5.7                                               | TPOINT PARAMETE<br>Net / Gross<br>Operation                                                                            | <u>ERS)</u><br>0 = Net<br>0 = Normally open                                                                                                    | 1 = Gross<br>1 = Normally closed                                                                                                    |
| <u>7</u><br>Loads default<br>cell output. Pr<br>up and calibr<br>memory. If a s | 2.3.5. DIALOGUE INI<br>calibration data for cl<br>ess →0← to exit the i<br>ration menu. Be awa<br>subsequent StorE ope | <u>T (Installation of Default Pa</u><br>hecking purposes. The we<br>init mode and restart the ins<br>are that the default paran<br>eration is performed previou | rameters)<br>ight display will act as a mV/V meter of the Load<br>strument. Press ℋ ་ to exit but remain in the set<br>neters and calibration constants will remain in<br>is calibration data will be lost. |

The default parameters are as follows:

| I      | Par     | 1.P = 5          |                    | 8.1-8.8    | = 11100110 |
|--------|---------|------------------|--------------------|------------|------------|
|        |         | 2.P = 4          |                    | 8.9 = 0    |            |
|        |         | 3.P = 1          |                    | 8.A = 0    |            |
|        |         | 4 P = 4          | 0                  | 8 b = 0    |            |
|        |         | 5P = 2           | •                  | 0 P = 0    | 0          |
|        |         | 6 P = 1          | 1                  | 0.1 0      | 0          |
|        |         | 7D - 2           | т                  |            |            |
|        | 0-0^0   | $m / / / \sim 0$ | 0000 or            | woight     | dicplay    |
| DEADLC |         | 111V/V~U<br>0 4  |                    | ו weigi it | OFT LID 2  |
|        |         |                  |                    | - Z        | SET UP 3   |
|        | 1.1 = 0 |                  | 2.1 = 00           |            | 3.t=00     |
|        | 1.2 = 0 |                  | $2.L = 0^{\circ}$  | 1          | 3.1=0      |
|        | 1.3 = 0 |                  | 2.r = 00           |            | 3.2=0      |
|        | 1.4 = 0 |                  | 2.A = 0            | 0          | 3.3=0      |
|        | 1.5 = 0 |                  | 2.F = 00           | C          | 3.4=0      |
|        | 1.6 = 0 |                  | 2.E = 0            | )          | 3.5=0      |
|        | 1.7 = 0 |                  | 2.1=0              |            | 3.6=0      |
|        | 1.8 = 0 |                  | 2.2 = 0            |            | 3.7=0      |
|        |         |                  | 2.3 = 0            |            | 3.8=0      |
|        |         |                  | 2.4 = 0            |            | 3.b = 24   |
|        |         |                  | 25 = 0             |            | 3 d = 18   |
|        |         |                  | 2.6 = 0            |            | 0.0 10     |
|        |         |                  | 2.0 = 0            |            |            |
|        |         |                  | 2.7 = 0<br>2.8 = 0 |            |            |
|        |         |                  | 2.0 - 0            | 7          |            |
|        |         |                  | 2.a = 1            | 1          |            |

SPAN=2 mV/V~2,0000 on weight display

| SET UP 4 | SET UP 5 | A-CAL   |
|----------|----------|---------|
| 4.t = 00 | 5.6 = 0  | A.1 = 0 |
|          | 5.7 = 0  | A.2 = 0 |
|          |          | A.3 = 0 |
|          |          | A.4 = 0 |
|          |          | A.5 = 0 |
|          |          | A.6 = 0 |
|          |          | A.7 = 0 |
|          |          | A.8 = 1 |
|          |          |         |

# 7.3.6. DIALOGUE ACAL (D/A Analogue output calibration)

Used to set the analogue output parameters and calibrate the output if a calibration other than the standard is required. The analogue output option is designed to interface the INDI 5250 unit to weighing automation systems. It consists of a D/A converter (with voltage or current output) galvanically isolated. The output is capable of driving 20mA into 1KΩ load. The circuit may be operated as current output (0 - 20 mA, 4 - 20 mA, 0 - 24 mA) or voltage output (0-10V). The selection of the operating mode is done hardware by means of jumper JP1 on PCB 761 (Factory set to 0 - 20 mA mode) and parameter A.4 below.

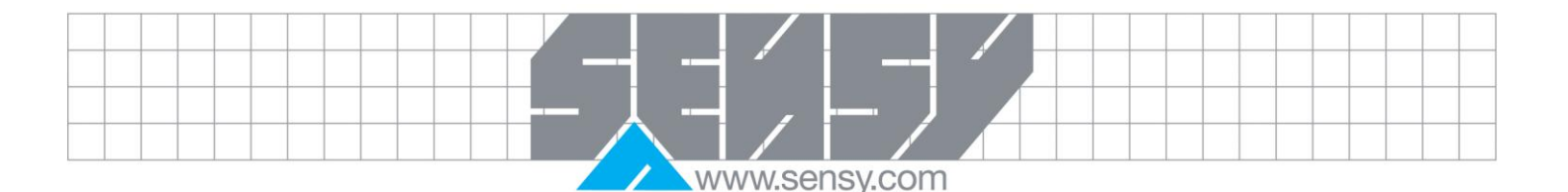

The output maybe operated with standard calibration where 0 on the weight display is output as 0 mA or 4 mA and max on the display is output as 20mA. Also a user calibration is available where 0 on the display is output at the user defined value (Zero) and max on the display is output at the user defined value (FULL). User defined calibration also applies to the voltage output mode.

| A.1 | Calibration Standard/User | 0=Standard<br>(20mA on max) | 1=User<br>Zero & Span | defined |  |  |  |  |  |  |
|-----|---------------------------|-----------------------------|-----------------------|---------|--|--|--|--|--|--|
| A.2 | Reserved                  | · · ·                       |                       |         |  |  |  |  |  |  |
| A.3 | Scale error output        | 0=Low (0 mA)                | 1=High (24mA)         |         |  |  |  |  |  |  |
| A.4 | Current / Voltage         | 0=Current                   | 1=Voltage             |         |  |  |  |  |  |  |
| A.5 | Net / Gross               | 0=Net weight                | 1=Gross weight        |         |  |  |  |  |  |  |
| A.6 | 0-20 / 4-20               | 0=0-20mA                    | 1=4-20mA              |         |  |  |  |  |  |  |
| A.7 | Resolution                | 0=Display                   | 1=Internal            |         |  |  |  |  |  |  |
| A.8 | Operation                 | 0=Disabled                  | 1=Enabled             |         |  |  |  |  |  |  |
|     |                           |                             |                       |         |  |  |  |  |  |  |

Dialogue ACAL continues below only if A.1 = 1.

Display shows Zero briefly.

Then display shows 0 XX.XXX. Key in the D/A output in mA or Volt (depending on A.4) using the "NUMERIC SCROLL ENTRY" procedure to define the D/A output for zero weight indication.

Press Out to the zero output and go to FULL.

Or Press  $\rightarrow 0 \leftarrow$  to escape from D/A calibration

Display shows FULL briefly.

Then the display shows F XX.XXX. Key in the D/A output in mA or Volt (depending on A.4) using the "NUMERIC SCROLL ENTRY" procedure. The program ends after the definition of FULL.

To select current or voltage output the jumper JP1 on PCB 761 should be placed in the proper position (see drawings LD52\*\*/PCB\_A/040).

CONNECTION :Pin 1 = Current output (+) Pin 2 = Voltage output (+) Pin 3 = Common (current or voltage) Pin 4 = power in (+) Pin 5 = power in (-) Connect Pins 1 & 3 for current output Connect Pins 2 & 3 for voltage output An external power supply 24VDC is required for the analog output operation.

# ADJUSTMENT OF D/A VOLTAGE

If adjustment of the output 0-10V is necessary:

- 1. Place jumper JP1 on PCB (761) for voltage output.
- 2. Power up the unit and enter SETUP menu to set ACAL parameters as follows: A.1=1 A.2=0 A.3=0 A.4=1 A.5=0 A.6=0 A.7=1 A.8=1
  - Skip D/A calibration and save this SETUP with a STORE operation.
- 3. Use Fn 85. Display shows C00000. Enter the value 65535.

Full = -

- 4. Measure with a voltmeter the voltage at pins 2 (+) and 3 (-) the analogue output connector (J4). Record the value.
- 5. Exit Fn 85 and re-enter SETUP menu to define Zero of D/A (value 00.000) and the Full value calculated as:

100

Measured voltage (in volts)

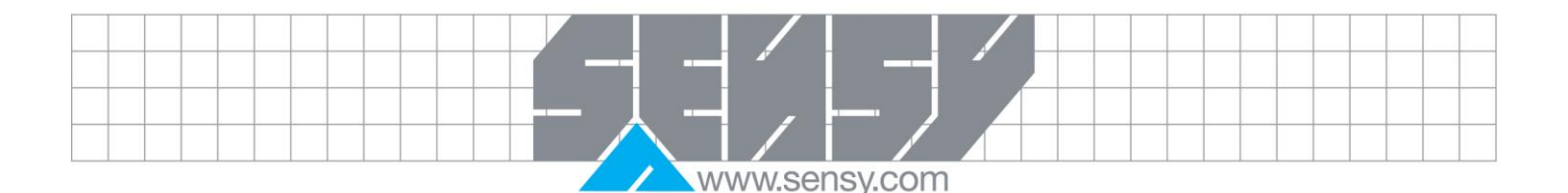

# 8. SERIAL COMMUNICATION PORT 1 (RS232C)

The port is used to connect to serial printers or personal computers. Data output and handshake requirements are defined by SETUP 2.

TYPE Asynchronous serial ASCII, full duplex.

PROTOCOL 2400 baud, 7 data/even parity or 8 data/no parity, 1 stop bit.

HANDSHAKEDTR BUSY per character for fanfold printers or REQUESTPAPER END STATUS for EPSON TM-295 slip printer.

CONNECTION DB9 male on rear panel (J1) Tx = Pin 3 Rx / DTR = Pin 2 GND = Pin 5 SHIELD = metal case of D-type Cable: 3 conductor shielded max distance 15m

DATA The data output of serial port 1 is selectable via SETUP 2, and maybe one of printer output, continuous weight output, or demand weight output.

8.1. Printer output (SETUP 2 2.t=01)

The data to be printed, printer type and paper dimensions is defined in SETUP 2

8.2. Continuous weight output (SETUP 2 2.t=02)

The indicated weight and status information is transmitted continuously. No handshake is required.

| BYTE | NAME             | DESCRIPTION                                                                                                    |
|------|------------------|----------------------------------------------------------------------------------------------------|
| 1    | WEIGHT<br>STATUS | Bit0 0=NORMAL 1=NO WEIGHT DISPLAY<br>Bit1 0=GROSS 1=NET<br>Bit2 0= 1=AUTO ZERO                                                                                      |
|      |                  | Bit30=WITHIN RANGE1=OUT OF RANGEBit40=NO STANDSTILL1=STANDSTILLBit50=NORMAL1=UNDER MIN. WEIGHING RANGEBit6ALWAYS 1 TO OBTAIN PRINTABLE CHARACTERSBit7ZERO OR PARITY |
| 2    | POLARITY         | "+" OR "-"                                                                                                    |
| 3-8  | WEIGHT<br>DIGITS | 6 DIGITS INCLUDING DECIMAL POINT IF ANY                                                                                                    |
| 9    | SYNC             | CR (0d hex) FOR SYNCHRONISATION                                                                                                    |

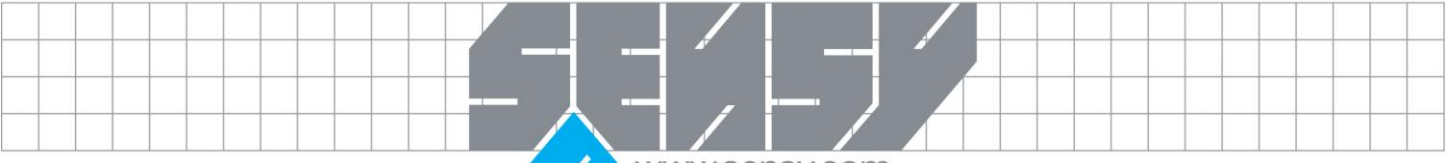

# 8.3. Print on demand (SET UP 2 2.t=03)

The weight data is transmitted every time a character is received from the connected peripheral. The demand character is programmed in SETUP 3 3.t., "INSTRUMENT COMMUNICATION TYPE" e.g. "1" 49d or 31 hex.

8.4. Alibi transmit (SET UP 2 2.t=13)

The purpose of the Alibi memory is to produce an accurate non modifiable record for each weight transmission to a host computer so that the scale weight may be incorporated in a weighing protocol / delivery note, printed by the host computer.

The alibi record consists of unique serial number and the weight. Only gross weights may be stored.

The record is transmitted in the form:

1234 012340 kgG

The following function programs are available:

Fn 55 to view the Alibi memory records.

Fn 56 to print all the records.

Fn 57 to checksum the memory.

# 9. SERIAL COMMUNICATIONS PORT 2 (RS485A)

The port is used for connection with Host computer, remote printer, remote display etc. The mode of operation is selected in SETUP 3.

- 1: 3.t = 00 Disable.
- 2: 3.t = 01 Continuous weight output
- 3: 3.t = 02 EDP protocol output
- 4: 3.t = 03 Printer protocol output
- 5: 3.t = 65 89 Master / Slave operation

TYPE Asynchronous serial ASCII, half dublex.

PROTOCOL 2400 to 57600 baud, 1 start, 7 or 8 data, 1 Even parity, 1 stop bit. Factory set to 2400 baud, 1 start, 7 data, even parity, 1 stop bits.

CONNECTION DB9 female on rear panel. (J3). A = Pin 6 B = Pin 7 Termination resistor 120R connected by sorting pins 8 and 9. SHIELD= metal case of D-type Cable 2 conductor twisted pair and shielded max distance 1000m.

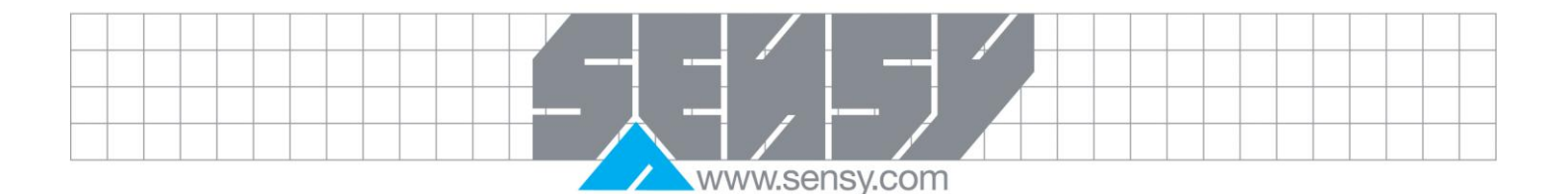

9.1. Continuous weight output (SETUP 3.t = 01) The indicated weight and status information is transmitted continuously. No handshake is required.

| DATA BLOCK COMPOSITION<br>STATUS, POLARITY, WEIGHT, SYNC (P+123.45CR) |                    |                                                                                                    |  |  |  |  |  |  |
|-----------------------------------------------------------------------|--------------------|----------------------------------------------------------------------------------------------------|--|--|--|--|--|--|
| BYTE                                                                  | E NAME DESCRIPTION |                                                                                                    |  |  |  |  |  |  |
| 1                                                                     | WEIGHT<br>STATUS   | Bit00=NORMAL1=NO WEIGHT DISPLAYBit10=GROSS1=NETBit20=1=AUTO ZEROBit30=WITHIN RANGE1=OUT OF RANGEBit40=NO STANDSTILL1=STANDSTILLBit50=NORMAL1=UNDER MIN. WEIGHING RANGEBit6ALWAYS 1 TO OBTAIN PRINTABLE CHARACTERSBit7ZERO OR PARITY |  |  |  |  |  |  |
| 2                                                                     | POLARITY           | "+" OR "-"                                                                                                    |  |  |  |  |  |  |
| 3-8                                                                   | WEIGHT<br>DIGITS   | 6 DIGITS INCLUDING DECIMAL POINT IF ANY                                                                                                    |  |  |  |  |  |  |
| 9                                                                     | SYNC               | CR (0d hex) FOR SYNCHRONISATION                                                                                                    |  |  |  |  |  |  |

<u>9.2.</u> <u>EDP protocol output (SETUP 3.t = 02)</u> This mode is used to transmit the data printed to a host computer. Transmission will begin after completion of printing. ACK / NAK handshake or no handshake may be used.

The host must reply with ACK (06 h) if it received the data correctly or NAK (15 h) to enable retransmissions.

|           | MA-INDI 00 - INDI5250_EN                                                                                        | Page 22 on 27                                                                                                    | Rev: 24/08/2012                                                                      |  |  |
|-----------|----------------------------------------------------------------------------------------------------|----------------------------------------------------------------------------------------------------|--------------------------------------------------------------------------------------|--|--|
|           | SETUP REQUIREMENTS<br>3.1 = TIME OUT CONTROL<br>3.2 = HANDSHAKE<br>3.3 = OPERATOR DISABLE<br>3.4 = HOST ENQUIRY | 3.t = 02         0 = No       1 = Yes         0 = No       1 = Yes         0 = No       1 = Yes         0 = No       1 = Yes         0 = No       1 = Yes                                                                                                    |                                                                                      |  |  |
|           | Refer to Error chapter for details on e                                                                         | rror response.                                                                                                    |                                                                                      |  |  |
|           | ERRORS                                                                                                    | Err 30 :Host not ready<br>Err 33 :Host not Acknowledge                                                                                                    |                                                                                      |  |  |
| HANDSHAKE |                                                                                                    | ENQ (05 h) from host within 5 sec of protocol initialisation.<br>ACK (06 h) from host within 5 sec after the end of transmission.<br>NAK (15 h) from host within 5 sec after the end of transmission to<br>enable retransmissions of the block. The number of repeats is<br>unlimited. |                                                                                      |  |  |
|           | DATA BLOCK COMPOSITION                                                                                          | STX= (02 h) = start of text chaDATA=Printable ASCII data ideaETX= (03 h) = End of text chaBCC= Block check characterSTX, ETX inclusive)                                                                                                    | racter<br>ntical to the data printed.<br>racter.<br>. (XORSUM of all data characters |  |  |

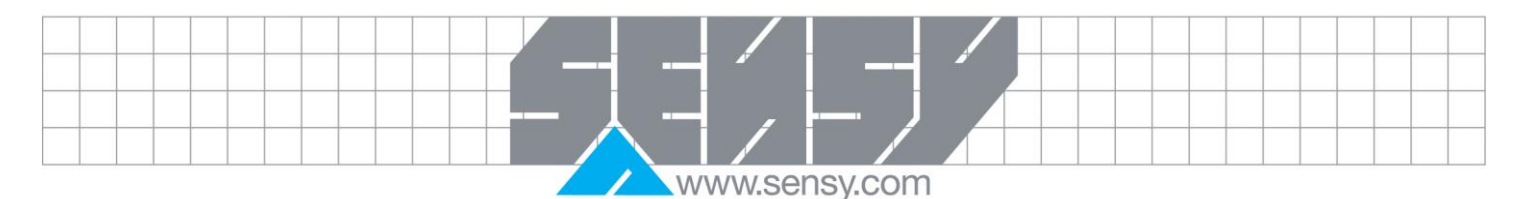

| TIME OUT CONTROL | The INDI 5250 checks the on line status of the interface and reports an error if failure is detected.                                                                                                    |
|------------------|----------------------------------------------------------------------------------------------------|
| HANDSHAKE        | The INDI 5250 will check for reception of ACK / NAK character after transmission.                                                                                                    |
| OPERATOR DISABLE | The operator will be prompted to disable further transmission if an error occurs, if SETUP 3 3.3 = 1. Transmission will be enabled again after a power on reset.<br>If SETUP 3 3.3 = 0 only the current transmission will be aborted. |
| HOST ENQUIRY     | The INDI 5250 waits for ENQ (05h) character before it begins transmission.                                                                                                    |

#### 9.3. <u>Remote printer output (SETUP 3.t = 03)</u>

Used to transmit the data printed on the local printer to a remote printer. No handshake is required.

## 9.4. Master / Slave operation

Used to connect several INDI 5250 units in a local network. To a higher level computer which acts as the master.

Refer to INDI 5250 MSP SERIAL INTERFACE for details.

# 10. ERRORS

If an error occurs during the operation, it will be displayed in the form Err xx, where xx is the Error code. Program is halted. Press  $\rightarrow 0 \leftarrow$  momentarily to acknowledge the error and proceed as indicated in the error operator response. Errors may occur during set up, programming, power up and during operation.

| ERROR DISPLAY | POSSIBLE CAUSE                                      | ACTION TO BE TAKEN                                   |  |  |  |  |  |  |
|---------------|-----------------------------------------------------|------------------------------------------------------|--|--|--|--|--|--|
| Err 01        | SYSTEM ROM : Faulty EPROM                           | Contact manufacturer                                 |  |  |  |  |  |  |
| Err 02        | DATA RAM : Faulty RAM                               | Contact manufacturer                                 |  |  |  |  |  |  |
| Err 04        | CALIBRATION DATA : Faulty EEPROM                    | Contact manufacturer                                 |  |  |  |  |  |  |
| Err 05        | SCALE or A/D CONVERTER                              | Check scale, cable, connectors, contact manufacturer |  |  |  |  |  |  |
| Err 06        | LOW INPUT VOLTAGE                                   | Check power supplied to the instrument               |  |  |  |  |  |  |
| Err 07        | DATA MEMORY CORRUPTED                               | Input all operational data and clear                 |  |  |  |  |  |  |
|               | . Extreme power supply transient                    | totalisers                                           |  |  |  |  |  |  |
|               | . Some input data has not yet been programmed,      |                                                      |  |  |  |  |  |  |
|               | or the totalisers have not been cleared.            |                                                      |  |  |  |  |  |  |
| Err 15        | System has been initialised due to power failure or | Zero scale                                           |  |  |  |  |  |  |
|               | soft reset.                                         |                                                      |  |  |  |  |  |  |
| Err 20        | PRINTER IS NOT ON-LINE                              | Check printer, cables                                |  |  |  |  |  |  |
|               | Either not connected or out of paper or failed      |                                                      |  |  |  |  |  |  |
| Err 26        | No paper for EPSON TM295 printer                    | Supply with paper                                    |  |  |  |  |  |  |
| Err 30        | Protocol not ready. Computer not connected or       | Check computer, cables.                              |  |  |  |  |  |  |
|               | communication link failed.                          | Press P to retry or O to abort                       |  |  |  |  |  |  |

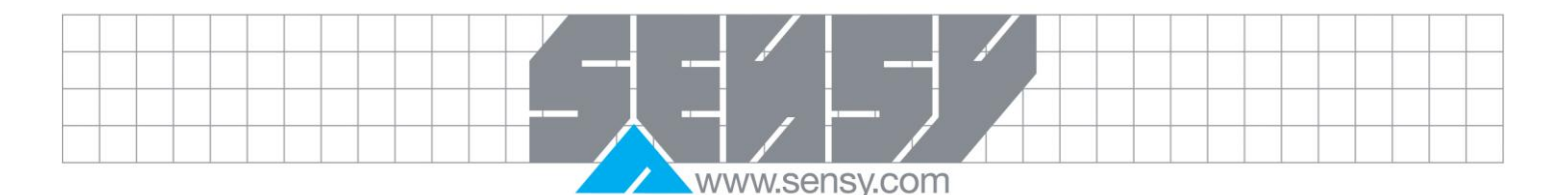

| Err 33 | Protocol not Acknowledge. No correct respo   | onseCheck computer, cables.                                                   |
|--------|----------------------------------------------|-------------------------------------------------------------------------------|
|        | has been received from host computer.        | Press P to retry or O to abort                                                |
| Err 55 | Alibi memory full                            | Acknowledge the error. The unique<br>identification number will reset to 0000 |
| Err 56 | Alibi memory in NET mode (only gross).       | Printout aborted                                                              |
| Err 57 | Alibi memory corrupted                       | The Alibi memory can not be cleared but                                       |
|        |                                              | next records will be corrected                                                |
| Err 67 | Corrupted totaliser                          | Print, clear totaliser                                                        |
| Err 69 | TOTALISER OVERFLOW.                          | Print / clear totalisers                                                      |
|        | Because totalisers have not been cleared for | long Overflow is not critical, but remember                                   |
|        | time.                                        | that 1 total capacity must be added to the                                    |
|        |                                              | indication, each time an overflow occurs.                                     |

## To exit from error display press $\rightarrow 0 \leftarrow$ .

# 11. DIGITAL SET POINT OUTPUTS

The SET POINT option is designed for interfacing INDI 5250 units with weighing automation systems. It contains two opto-isolated outputs that can be operated as weight set points.

The set points are programmed using the program Fn 1

The two set points are programmed in sequence. When both set points have been edited the program returns to the weight display mode.

The SET POINT may be activated by the net weight value (SETUP 5.6=0) or by the gross weight value (SETUP 5.6=1).

SET POINT outputs may be operated as normally open if SETUP 5.7=0 or normally closed if SETUP 5.7=1 SET POINT outputs may be activated for test purpose using Fn 93.

The technical characteristics of the outputs are described in the "Technical Specifications" chapter.

An opto isolated 24VDC input is reserved.

#### 12. MAINTENANCE

The unit does not require any routine maintenance. It may be necessary to perform periodic checks of the calibration of the scale due to mechanical reasons. The frequency of the calibration checks depends on the application condition and on the required measuring accuracy.

It may happen that, in exceptional conditions, the unit locks on a wrong memory location and it is not possible to restart because the keyboard is not operative.

To restart it is necessary to switch the power OFF then ON again.

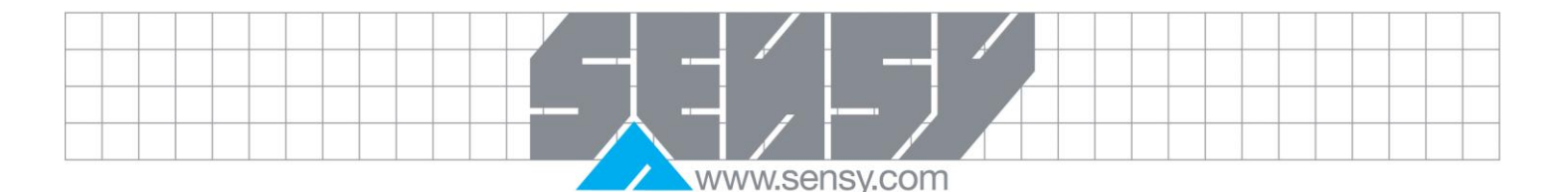

# <u>12.1. Service</u>

# 12.1.1. There are no serviceable parts

The unit may be repaired by trained personal only. The user may check load cell connection and power supply.

# 12.1.2. Load cells

Load cells are reliable and very rarely present errors. Check input and output resistance, and resistance between any terminal and shield. Check load cell connection and cable.

# 12.1.3. Power supply

Check 9-15VDC power supply & resettable fuse F4 on PCB 801.

# 12.1.4. Setpoint outputs

Check 24VDC power supply & resettable fuse F3 on PCB 801.

SENSY maintains a fully trained staff of field service engineers who provide:

- Technical assistance by telephone.
- Application assistance on-site or by telephone.
- Trouble shooting on-site.
- Warranty (replacement) or spare parts assistance.
- Training on-site or at out service centre.
- Equipment updates to our latest configuration.

Our engineers will check repair, mechanical, electrical, electronic, wiring and calibration errors.

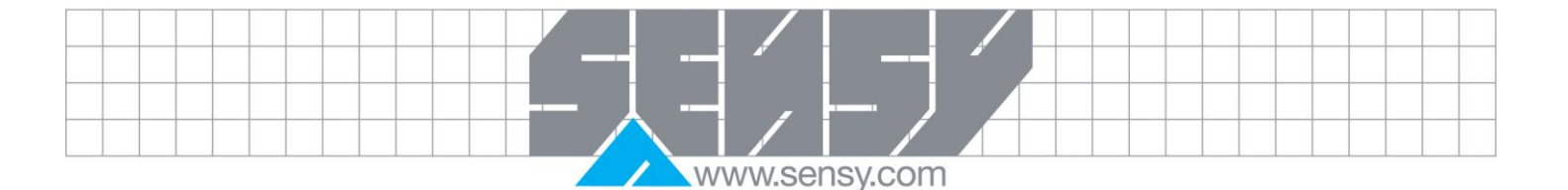

# 13. APPENDIX A : INSTALLATION SET UP & CALIBRATION RECORD

If no calibration is required by the customer, the INDI00 will have to be systematically calibrated in mV/V. In all cases, with or without calibration option, a control is mandatory before sending. Since the RS232 output is present in the standard version, this one will be systematically activated.

**Remember** :<br/>The number of digits and the "mobility" must make it possible to have 40.000 points of resolution at least.Examples :<br/>Load cells 1...2 mV/V  $\rightarrow$  in mV/V ; 2mV/V  $\rightarrow$  2,00000Load cell 500 kN  $\rightarrow$  500.00 by 0.01

| PAR<br>SCALE<br>PARA-<br>METERS | NO OF<br>DISPLAY<br>DIGITS             | POSITION<br>OF DEC.<br>POINT        | DISPLAY<br>RESOLU-<br>TION | TWO FIRST<br>DIGITS OF<br>W. RANGE  | DIGITAL<br>FILTER    | NO Of<br>CONVER-<br>SION (p/s) | NO MOTION<br>SAMPLES | AUTO ZERO<br>MAINTE-<br>NANCE | AUTO ZERO<br>ON POWER<br>UP    | DUAL<br>DIGITAL<br>FILTER        | CLEAR<br>CONV A/D<br>ERROR       | RESERVED       | LEADING<br>ZERO<br>BLANK    | LOADCELL<br>AMP. GAIN<br>ADJUST-<br>MENT |                                  |
|---------------------------------|----------------------------------------|-------------------------------------|----------------------------|-------------------------------------|----------------------|--------------------------------|----------------------|-------------------------------|--------------------------------|----------------------------------|----------------------------------|----------------|-----------------------------|------------------------------------------|----------------------------------|
|                                 | 1.P                                    | 2.P                                 | 3.P                        | 4.P                                 | 5.P                  | 6.P                            | 7.P                  | 8.1                           | 8.2                            | 8.3                              | 8.4                              | 8.5            | 8.6                         | 8.7                                      |                                  |
|                                 | (6)                                    | (5)                                 | (1)                        | (40)                                | (2)                  | (14)                           | (2)                  | (0)                           | (0)                            | (1)                              | (0)                              | (0)            | (1)                         | (1)                                      |                                  |
|                                 | AC/DC<br>EXCITA-<br>TION               | RESERVED                            | ZERO<br>RANGE 2% /<br>10%  | DUAL INT<br>OR RANGE                | DUAL INT<br>OR RANGE |                                |                      |                               |                                |                                  |                                  |                |                             |                                          |                                  |
|                                 | 8.8                                    | 8.9                                 | 8.A                        | 8.b                                 | 0.P                  |                                |                      |                               |                                |                                  |                                  |                |                             |                                          |                                  |
|                                 | (0)                                    |                                     | (1)                        | (0)                                 | (00)                 |                                |                      |                               |                                |                                  |                                  |                |                             |                                          |                                  |
| CALIBRA-<br>TION                | DEAD LOAD                              |                                     | SPAN                       | USED MASS                           |                      |                                |                      |                               |                                |                                  |                                  |                |                             |                                          |                                  |
|                                 | CP =                                   | Value to be<br>displayed<br>(DISP1) | CM =                       | Value to be<br>displayed<br>(DISP2) |                      |                                |                      |                               |                                |                                  |                                  |                |                             |                                          |                                  |
| SETUP 1<br>OPERATION            | TOTALI-SING<br>MEMORY                  | DUAL KEY<br>OPERATION               | KEY LOCK                   | KEY LOCK                            | KEY LOCK             | KEY LOCK                       | KEY LOCK             | KEY LOCK                      |                                |                                  |                                  |                |                             |                                          |                                  |
|                                 | 1.1                                    | 1.2                                 | 1.3                        | 1.4                                 | 1.5                  | 1.6                            | 1.7                  | 1.8                           |                                |                                  |                                  |                |                             |                                          |                                  |
|                                 | (0)                                    | (0)                                 | (0)                        | (0)                                 | (0)                  | (0)                            | (0)                  | (0)                           |                                |                                  |                                  |                |                             |                                          |                                  |
| SET UP 2<br>PRINTER             | PRINT TYPE                             | PAGE<br>LENGTH                      | PAPER<br>REVERCE           | LEFT<br>MARGIN                      | PAGE<br>HEADER       | LINE<br>TERMIN.                | PRINTER<br>MODEL     | RESERVED                      | PRINT<br>BELOW MIN<br>CAPACITY | RESERVED                         | RESERVED                         | WAIT<br>UNLOAD | PRINTER<br>ERROR<br>CONTROL | OPERATOR<br>PRN TYPE<br>CHANGE           | DATA BITS<br>SERIAL<br>CHANNEL 1 |
|                                 | 2.t                                    | 2.c 2.L                             | 2.r                        | 2.A                                 | 2.F                  | 2.E                            | 2.1                  | 2.2                           | 2.3                            | 2.4                              | 2.5                              | 2.6            | 2.7                         | 2.8                                      | 2.d                              |
|                                 | (02)                                   | (65) (01)                           | (01)                       | (00)                                | (00)                 | (1)                            | (0)                  | (0)                           | (0)                            | (0)                              | (0)                              | (0)            | (0)                         | (0)                                      | (17)                             |
| SETUP 3<br>PROTOCOL             | INSTRU-<br>MENT<br>COMM.<br>TYPE       | TIMEOUT<br>CONTROL                  | HAND<br>SHAKE              | OPERATOR<br>DISABLE                 | HOST<br>ENQUIRY      | REMOTE<br>KBD COM-<br>MANDS    | RESERVED             | RESERVED                      | DEBUG                          | BAUD RATE<br>SERIAL<br>CHANNEL 2 | DATA BITS<br>SERIAL<br>CHANNEL 2 |                | ·                           | •<br>•                                   | <u>.</u>                         |
|                                 | 3.t                                    | 3.1                                 | 3.2                        | 3.3                                 | 3.4                  | 3.5                            | 3.6                  | 3.7                           | 3.8                            | 3.b                              | 3.d                              |                |                             |                                          |                                  |
|                                 | (01)                                   | (00)                                | (0)                        | (0)                                 | (0)                  | (0)                            | (0)                  | (0)                           | (0)                            | (24)                             | (8)                              |                |                             |                                          |                                  |
| SETUP 4                         | SETUP 4     RESERVED       4.t     (0) |                                     |                            |                                     |                      |                                |                      |                               |                                |                                  |                                  |                |                             |                                          |                                  |
| SETUP 5<br>SER.                 |                                        |                                     |                            |                                     |                      | NET/<br>GROSS                  | NO / NC              |                               |                                |                                  |                                  | SENSY C        | ONTRO                       | -                                        |                                  |
|                                 | 5.1                                    | 5.2                                 | 5.3                        | 5.4                                 | 5.5                  | 5.6                            | 5.7                  |                               |                                | Date :                           |                                  |                |                             |                                          |                                  |
|                                 | (0)                                    | (0)                                 | (0)                        | (0)                                 | (/)                  | (0)                            | (1)                  |                               |                                | BCI N° :                         |                                  | Cus            | tomer :                     |                                          |                                  |
|                                 |                                        |                                     |                            |                                     |                      |                                |                      |                               |                                | Display                          | serial n°                        | :              |                             |                                          |                                  |
|                                 | CALIBRA-                               |                                     | SCALE                      |                                     |                      |                                | RESOLU               |                               |                                | Load ce                          | II associa                       | ated :         |                             |                                          |                                  |
| ACAL                            | STAND-ARD                              | RESERVED                            | ERROR<br>OUTPUT            | VOLTAGE                             | NET/ GROSS           | 0-20/4-20                      | TION                 | OPERATION                     |                                | Operato                          | <b>r</b> :                       |                |                             |                                          |                                  |
|                                 | A 4                                    | A 0                                 | A 2                        | A 4                                 | A. F.                | A.C.                           | A 7                  | A 0                           |                                | Verificat                        |                                  |                |                             | D.(                                      |                                  |
|                                 | A.1                                    | A.2                                 | A.3                        | A.4                                 | A.5                  | A.6                            | A./                  | A.8                           |                                | lest ser                         | ISITIVITY :                      |                | mV                          | /V                                       | Ph (* )                          |
|                                 | (0)                                    | (0)                                 | (0)                        | (0)                                 | (0)                  | (0)                            | (0)                  | (1)                           | 1                              | INET read                        | ing (prelin                      | ninary taring  | g of the resis              | stance of ca                             | ilbration) :                     |
| (): Default                     |                                        |                                     |                            |                                     |                      |                                |                      |                               |                                |                                  |                                  |                |                             |                                          |                                  |
|                                 |                                        |                                     |                            |                                     |                      |                                |                      |                               |                                |                                  |                                  |                |                             |                                          |                                  |

MA-INDI 00 - INDI5250\_EN

Rev: 24/08/2012

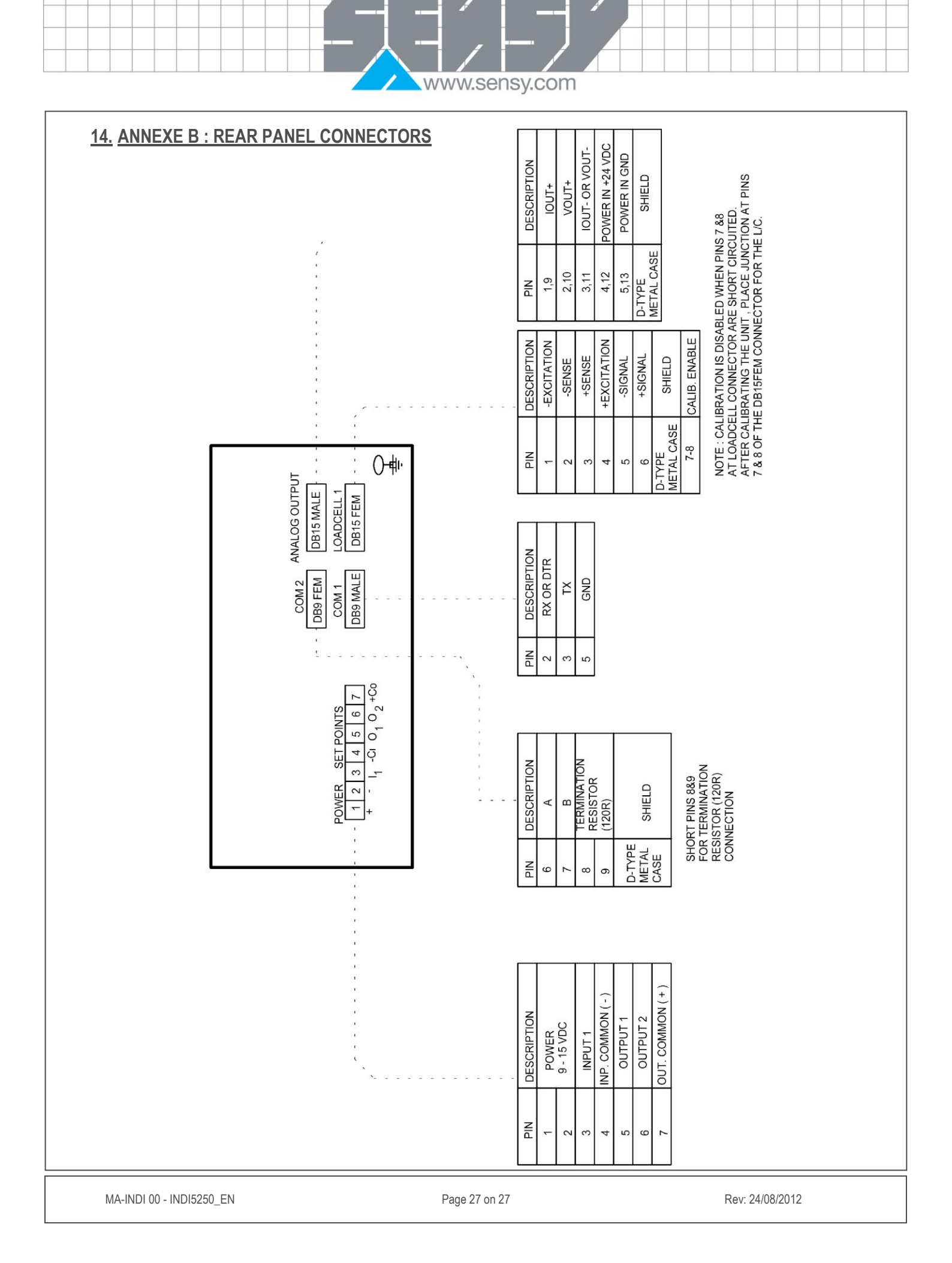